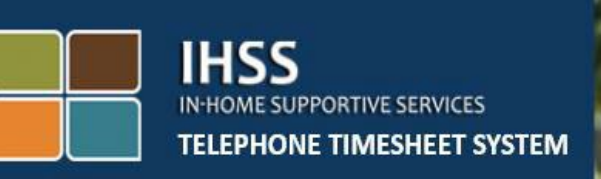

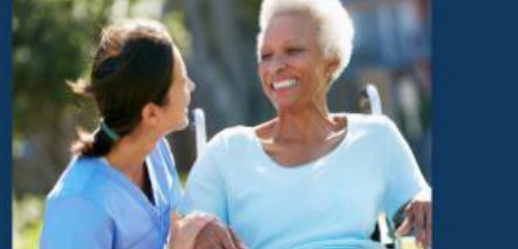

# Էլեկտրոնային Այցի Յաստատում (EVV) IHSS Յեռախոսային Ժամացուցակի Յամակարգ (TTS) IHSS/WPCS Ոչ համատեղ բնակվող մատակարարի մուտքի/ելքի գործողությունը

Լրացուցիչ աջակցության համար խնդրում ենք զանգահարել IHSS-ի Ծառայության Բաժին՝ (866) 376-7066 հեռախոսահամարով, Երկուշաբթիից – Ուրբաթ, 8 am-ից մինչև 5 pm-ը։

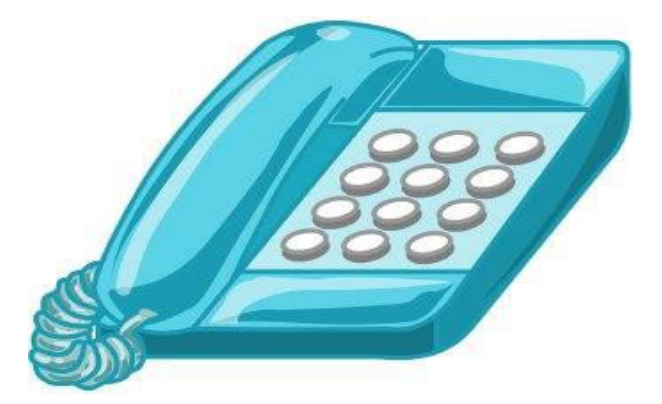

EVV համակարգը կատարելագործվել / թարմացվել է Տնային Աջակցության Ծառայությունների, արդեն իսկ գոյություն ունեցող, (IHSS) Դեռախոսային Ժամացուցակի Դամակարգի (TTS) և Էլեկտրոնային Ծառայությունների Պորտալի (ESP) հիման վրա՝ աշխարհագրական դիրքը Էլեկտրոնային եղանակով հաստատելու համար, երբ մատակարարները մուտք են գործում և ելք կատարում յուրաքանչյուր աշխատանքային օրվա համար։ Դուք կարող եք մուտք գործել և ելք կատարել **յուրաքանչյուր** աշխատանքային օրվա համար՝ օգտագործելով հետևյալ համակարգերից որևէ մեկը՝ *TTS, ESP, IHSS EVV Mobile App (Բջջային հավելվածը):* 

Այս ուղեցույցը նկարագրում է, թե ինչպես մուտք գործել և ելք կատարել **TTS**-ի միջոցով։

# Նախքան մուտքի (check -in) / ելքի (check-out) գործողությունը կատարելը` պետք է իմանալ հետևյալը.

- Յուրաքանչյուր աշխատանքային օրվա սկզբում և վերջում, IHSS/WPCS մատակարարները, ովքեր չեն բնակվում տնային տնտեսությունում որտեղ բնակվում է ստացող(ներ)ը, ում համար նրանք աշխատում են՝ կոչվում են ոչ համատեղ բնակվող մատակարարներ։ Ոչ համատեղ բնակվող IHSS/WPCS մատակարարներից պահանջվում է մուտք գործել և ելք կատարել՝ մուտքագրելով գտնվելու վայրը (տուն կամ համայնք) և ծրագրի տեսակը (IHSS կամ WPCS, ըստ անհրաժեշտության):
- <u>Ձեր գտնվելու վայրը չի արձանագրվում ողջ օրվա ընթացքում։</u> Աշխարհագրական դիրքը/տեղանքը Էլեկտրոնային եղանակով կհաստատվի միայն այն ժամանակ, երբ մատակարարը մուտք գործելիս և ելք կատարելիս ընտրի «տուն» տարբերակը՝ որպես գտնվելու վայր։
- TTS-ից օգտվողները պետք է մուտք գործեն և ելք կատարեն ստացողին պատկանող քաղաքային/ֆիքսված հետախոսից։ Եթե ստացողը չունի ֆիքսված հեռախոս, ապա մատակարարը պետք է օգտագործի ESP կամ IHSS EVV բջջային հավելվածը։ Եթե TTS-ին զանգահարելու համար օգտագործեք բջջային հեռախոս՝ մուտքի/ելքի գործողությունը կատարելու համար, ապա Էլեկտրոնային եղանակով չի հաստատվի տեղանքը/գտնվելու վայրը։
- Ոչ համատեղ բնակվող մատակարար(ներ)ը, ովքեր IHSS և WPCS ծառայություններ են տրամադրում ստացողին, որը կապված է և՛ IHSS, և՛ WPCS ծրագրերի հետ, ապա նրանք պետք է մուտք գործեն և ելք կատարեն երկու ծրագրերի համար էլ առանձին։

- <u>Որևէ տույժի/տուգանքի չեք ենթարկվի, եթե մուտք գործելու կամ ելք կատարելու ժամանակ սխալ եք թույլ տվել։</u>
  Մատակարարները կարող են ուղղել իրենց գրառումները մինչև այն պահը, երբ նրանք ներկայացնեն իրենց ժամացուցակը ստացողին՝ վերանայման համար։
- Մատակարարները էլեկտրոնային եղանակով կներկայացնեն իրենց ժամացուցակները, ինչպես անում են ներկայումս՝ ESP-ի և/կամ TTS-ի միջոցով:
- Մատակարարները վարձատրվում են աշխատած ժամերի համար.
   ոչ թե մուտք գործելու և ելք կատարելու միջև ընկած ժամանակահատվածի համար։
- <u>Այս ամենը ոչ մի ազդեցություն չունի ստացողների վրա։</u> Մուտք գործեու/ելք կատարելու պահանջը չի փոխում ստացողի ծառայությունները կամ դրանց մատուցման եղանակը։

# Եկեք սկսենք!

TTS մուտք գործելու համար օգտագործեք ֆիքսված/քաղաքային հեռախոս և զանգահարեք՝ (833) DIAL EVV կամ (833) 342-5388:

## <u> Մուտքագրում TTS-ին</u>

Յեռախոսահամարը հավաքելուց հետո TTS-ը ձեզ կտա հետևյալ հուշումները.

Շնորհակալություն IHSS-ի Յեռախոսային ժամացուցակի համակարգ զանգահարելու համար։ Խնդրում ենք ընտրել Ձեր նախընտրելի լեզուն հետևյալ տարբերակներից։ Դուք կարող եք ցանկացած պահի կատարել Ձեր ընտրությունը.

Անգլերենի համար` սեղմեք '1' Իսպաներենի համար` սեղմեք '2' Յայերենի համար` սեղմեք '3' Չինարենի համար` սեղմեք '4'

Ընտրեք ձեր նախընտրած լեզուն՝ օգտագործելով ձեր հեռախոսի ստեղնաշարը։

Յաջորդը, TTS-ը Ձեզ կիուշի ընտրել՝ թե արդյոք Դուք ստացող եք, թե մատակարար։

Սեղմեք '1', եթե Դուք ստացող եք, Սեղմեք '2', եթե Դուք մատակարար եք։ Քանի որ Դուք Մատակարար եք՝ **Սեղմեք '2'**.

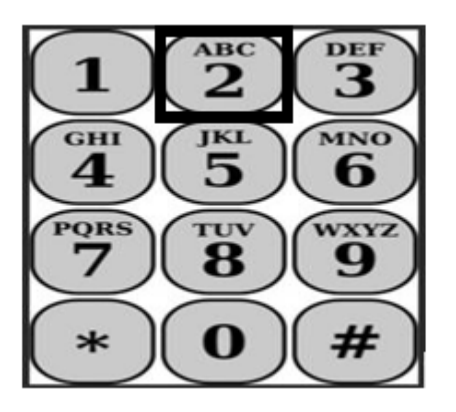

Դուք կտեղափոխվեք ጓիմնական Մենյու/ցանկ։ TTS-ը ձեզ կտա հետևյալ հուշումը.

Սա հիմնական մենյուն Է։ Խնդրում ենք ընտրել հետևյալ տարբերակներից։ Դուք կարող եք ցանկացած պահի կատարել Ձեր ընտրությունը.

Սեղմեք '1' մուտք գործելու համար Սեղմեք '2' Ձեր գաղտնանիշը վերականգնելու համար Սեղմեք '3' գրանցման համար

Ձեր TTS հաշիվ մուտք գործելու համար՝ Սեղեք '1'։

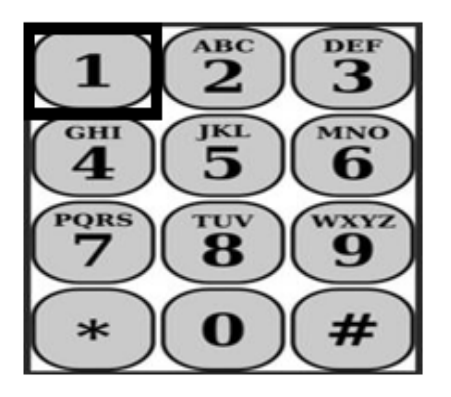

՝Մուտք գործելու՝ տարբերակն ընտրելուց հետո TTS-ը Ձեզ կտա հետևյալ հուշումները.

Խնդրում ենք մուտքագրել Ձեր 9-նիշանոց մատակարարի համարը, որից հետո`վանդականիշը (#): Ձեր մատակարարի համարը կարելի Է գտնել Ձեր կողմից ստացված մատակարարի որևէ փաստաթղթում:

## Օգտագործելով ձեր հեռախոսի ստեղնաշարը` խնդրում ենք մուտքագրել Ձեր 4 նիշանոց գաղտնանիշը / ծածկագիրը, որից հետո` վանդականիշը (#):

Ձեր հաշիվ մուտք գործելուց հետո՝ Դուք կտեղափոխվեք Գործողությունների ընտրացանկ։ TTS-ը ձեզ կտա հետևյալ հուշումները.

Սեղմեք '1', այսօրվա ժամերը մուտքագրելու համար, Սեղմեք '2', նախորդ օրվա ժամերը մուտքագրելու համար, Սեղմեք '3', ժամացուցակի պատմությունը վերանայելու համար, Սեղմեք '4', ժամացուցակը ներկայացնել ստացողին վերանայման համար, Սեղմեք '5', մերժված ժամացուցակն ուսումնասիրելու և գործողություն կատարելու համար, Սեղմեք '6', մուտք գործել տվյալ ստացողի համար, Սեղմեք '7', ելք կատարել տվյալ ստացողի համար:

## <u>Ամենօրյա մուտք կատարելու (Check-In) գործողությունը</u>

Ստացողի համար մուտք գործելու համար, **Սեղմեք '6'։** 

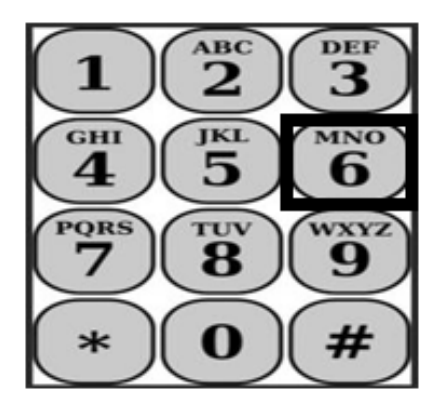

Դուք կտեսնեք *Ընտրել Ստացողին* տարբերակը։ TTS -ը Ձեզ կտրամադրի հետևյալ հրահանգը.

Արդյո՞ք ցանկանում եք մուտք գործել <Ձեր ստացողի անունը>-ի համար։ Սեղմեք '1' Այո-ի համար, կամ Սեղմեք '2' Ոչ-ի համար։

Ձեր ընտրած ստացողի համար մուտք գործելու համար՝ **Սեղմեք '1' Այո-ի համար։** 

Revised 07/2023

**Նշում.** Եթե Ձեր ընտրած ստացողը կապված է ինչպես IHSS-ի, այնպես էլ WPCS ծրագրերի հետ, և Դուք տրամադրում եք և՛ IHSS, և՛ WPCS ծառայություններ նրա համար, ապա ձեզանից կպահանջվի առանձին մուտք գործել երկու ծրագրերի համար։

Յաջորդը, Ձեզ կտրամադրվի *Տեղանքի Ընտրություն* տարբերակը։ TTS-ը Ձեզ կտրամադրի հետևյալ հրահանգը.

#### Խնդրում ենք ընտրել այն վայրը/տեղանքը, որտեղից մուտք եք գործում։ Սեղմեք '1' Տան համար, կամ Սեղմեք '2' Յամայնքի համար։

TTS-ը կիարցնի Ձեզ ստուգել` արդյոք Ձեր մուտք գործած գրառումը ճիշտ է, թե՞ ցանկանում եք ինչ որ բան ուղղել.

## Ստուգեք հետևյալի համար.

- Ստացողի անունը և ազգանունը
- Ստացողի գործի համարը
- Ծրագրի տեսակը`IHSS կամ WPCS
- Գտնվելու վայրը՝ Տուն կամ Յամայնք

## Եթե ամեն բան ճիշտ է, սեղմեք '1' կամ սեղմեք '2'`այս գրառումն ուղղելու համար։

Յաստատելու համար, որ մուտք եք գործել ճիշտ տվյալներով՝ **սեղմեք '1'։** Ձեր գրանցումը պահպանվել է։ Դուք կվերադառնաք Գործողությունների ընտրացանկ։

**Շևորհավորում ենք!** Դուք հաջողությամբ մուտք եք գործել այս ստացողի համար, այժմ կարող եք ավարտել Ձեր TTS-ի գործողությունը։

Եթե Դուք աշխատում եք մի քանի ստացողների համար միևնույն ընտանիքում և/կամ մեկ այլ ընտանիքում, դուք պետք է կկրկնեք մուտք գործելու քայլերը, երբ կատարեք օրվա առաջին IHSS ծառայությունը հաջորդ ստացողի համար։

Երբ պատրաստ լինեք ելք կատարել Ձեր աշխատանքային օրվա ավարտին, ապա պետք է կատարեք դուրսգրման գործընթացը` հետևելով ստորև բերված *ամենօրյա ելք կատարելու* քայլերին։

# <u>Ամենօրյա եյք կատարելու (Check-Out) գործողությունը</u>

Ստացողի համար ելք կատարելու համար, Ձեզ հարկավոր է կրկին մուտք գործել TTS՝ հետևելով *Մուտքագրում TTS-ին* բաժնում նշված քայլերին։ Ձեր TTS հաշիվ մուտք գործելուց հետո՝ Դուք կտեղափոխվեք Գործողությունների ընտրացանկ։ TTS-ը ձեզ կտա հետևյալ հուշումները.

Բարի գալուստ Գործողությունների ընտրացանկ։ Սեղմեք '1' այսօրվա ժամերը մուտքագրելու համար, Սեղմեք '2' նախորդ օրվա ժամերը մուտքագրելու համար, Սեղմեք '3' ժամացուցակի պատմությունը վերանայելու համար, Սեղմեք '4' ժամացուցակը ներկայացնել ստացողին վերանայման համար, Սեղմեք '5' մերժված ժամացուցակն ուսումնասիրելու և գործողություն կատարելու համար, Սեղմեք '6' մուտք գործել տվյալ ստացողի համար,

Ստացողի համար ելք կատարելու համար՝ **Սեղմեք '7'** 

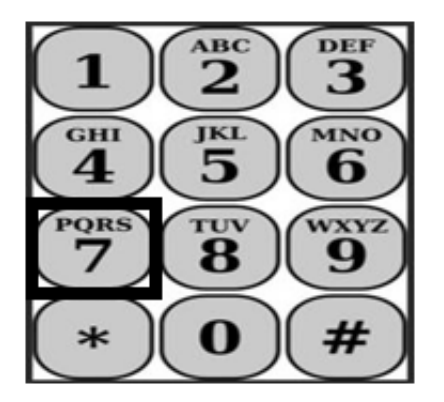

Դուք կտեսնեք *Ընտրել Ստացողին* տարբերակը։ TTS -ը Ձեզ կտրամադրի հետևյալ հրահանգը.

Արդյո՞ք ցանկանում եք ելք կատարել <Ձեր ստացողի անունը> համար։ Սեղմեք '1' Այո-ի համար, կամ Սեղմեք '2' Ոչ-ի համար։

Ձեր ընտրած ստացողի համար ելք կատարելու համար՝ **Սեղմեք '1' Այո-ի համար։** 

**Նշում.** Եթե Ձեր ընտրած ստացողը կապված է ինչպես IHSS-ի, այնպես էլ WPCS ծրագրերի հետ, և Դուք տրամադրում եք և՛ IHSS, և՛ WPCS ծառայություններ նրա համար, ապա ձեզանից կպահանջվի առանձին ելք կատարել երկու ծրագրերի համար։

Յաջորդը, Ձեզ կտրամադրվի *Տեղանքի Ընտրություն* տարբերակը։ TTS-ը Ձեզ կտրամադրի հետևյալ հրահանգը.

#### Խնդրում ենք ընտրել այն վայրը/տեղանքը, որտեղից ելք եք կատարում։ Սեղմեք '1' Տան համար, կամ PՍեղմեք '2' Յամայնքի համար։

TTS-ը կիարցնի ձեզ ստուգել՝ արդյոք ձեր ելք կատարած գրառումը ճիշտ է, թե՞ ցանկանում եք ինչ որ բան ուղղել.

# Ստուգեք հետևյալի համար.

- Ստացողի անունը և ազգանունը
- Ստացողի գործի համարը
- Ծրագրի տեսակը՝ IHSS կամ WPCS
- Գտնվելու վայրը՝ Տուն կամ Յամայնք

## Եթե ամեն բան ճիշտ է, սեղմեք '1' կամ սեղմեք '2'՝ այս գրառումն ուղղելու համար։

Յաստատելու համար, որ ելք եք կատարել ճիշտ տվյալներով՝ **Սեղմեք** '**1**':

TTS-ը կխնդրի Ձեզ մուտքագրել օրական աշխատած ժամերը հետևյալ հուշումով.

## Խնդրում ենք մուտքագրել Ձեր աշխատած ժամերը որպես երկնիշ թիվ: Օրինակ, եթե աշխատել եք չորս ժամ, ապա մուտքագրեք «04»: Մուտքագրեք Ձեր աշխատած ժամերը, որից հետո վանդականիշ (#) նշանը։

Այնուհետև, TTS-ը կցուցադրի Ձեր մուտքագրած ժամերը և կհարցնի՝ արդյոք դրանք ճի՞շտ են, թե՞ ցանկանում եք ուղղել։ Եթե հաստատեք, որ մուտքագրված ժամերը ճիշտ են, ապա TTS-ը Ձեզ կխնդրի մուտքագրել րոպեները հետևյալ հուշումով.

Խնդրում ենք մուտքագրել Ձեր աշխատած րոպեները որպես երկնիշ թիվ: Օրինակ, եթե աշխատել եք երեսուն րոպե, ապա մուտքագրեք «30»։ Մուտքագրեք ձեր աշխատած րոպեները, որից հետո վանդականիշ (#) նշանը։ TTS-ը կցուցադրի Ձեր մուտքագրած րոպեները և կիարցնի՝ արդյոք դրանք ճի՞շտ են, թե՞ ցանկանում եք ուղղել գրառումը։ Եթե հաստատեք, որ մուտքագրված րոպեները ճիշտ են, TTS-ը կպահի Ձեր գրառումը, և Դուք կվերադառնաք Գործողությունների ընտրացանկ։

Շևորհավորում ենք! Դուք հաջողությամբ ելք եք կատարել այս ստացողի համար։ Եթե Դուք աշխատում եք միևնույն ընտանիքում և/կամ տարբեր տնային տնտեսություններում մի քանի ստացողների համար, Դուք պետք է կկրկնեք ելքի/դուրսգրման նախորդ քայլերը հաջորդ ստացողի համար, այն բանից հետո, երբ ավարտեք օրվա վերջին IHSS ծառայությունը։

# <u>Ժամացուցակի ճշգրտումներ</u>

# Ի՞նչ կպատահի, եթե ես մոռանամ մուտք գործել և/կամ ելք կատարել։

Դուք կարող եք մուտք գործել հենց որ հիշեք։ Իսկ եթե մոռացել եք ելք կատարել, ապա համակարգը Ձեր ժամացուցակում կցուցադրի 11։59 pm որպես ավարտի ժամ։ Դուք կարող եք ցանկացած ժամանակ կարգավորել Ձեր մուտքի և ելքի ժամերը՝ նախքան ժամացուցակը ներկայացնելը, TTS-ի Գործողությունների ցանկից ընտրելով թիվ #2 տարբերակը

(Մուտքագրեք ժամը նախորդ օրվա համար)։

## Իսկ ին՞չ կլինի, եթե ես ելք եմ կատարել և նորից վերադառնամ աշխատանքի։

Դուք կարող եք կրկին մուտք գործել և ելք կատարել։ Յամակարգը ֆիքսելու է մուտք գործելու ամենավաղ ժամանակը և ելք կատարելու համար` վերջին ժամանակը։

## Ի՞նչ անել, եթե ես իմ ժամացուցակը ստացողին հանձնելուց հետո նկատել եմ սխալ։

Այս հարցում տարբերություն չկա, որովհետև պետք է անեք այն ինչ անում եք ներկայումս։ Ձեր ստացողը կարող է մերժել Ձեր ժամացուցակը, որպեսզի Դուք ուղղումներ կատարեք ցանկացած ժամանակ՝ նախքան այն հաստատելը։

## <u>Մատակարարների համար չկան տույժեր/տուգանքներ, եթե նրանք սխալ են</u> թույլ տալիս մուտք գործելիս կամ ելք կատարելիս։

<u>Եթե մատակարարն այլևս չի աշխատում ստացողի համար, և ստացողի</u> <u>անունը հայտնվում է որպես նրանց ակտիվ ստացողներից մեկը, ապա</u> <u>մատակարարը պետք է դիմի իր</u>

#### <u>տեղական վարչաշրջանի IHSS գրասենյակ օգնության համար։</u>

## Ի՞սկ եթե ես օգնության կարիք ունեմ։

Մատակարարները կարող են զանգահարել՝

IHSS Service Desk 1-866-376-7066 հեռախոսահամարով, Երկուշաբթիից-Ուրբաթ, 8 am-ից մինչև 5 pm-ը, բացառությամբ տոների։